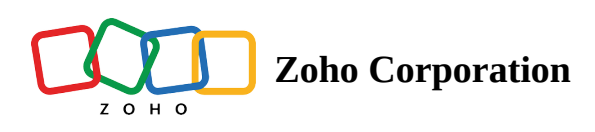

## **Accessing Zoho Flow through Zoho One**

If you are a Zoho One user and still received a trial expiration notification from Zoho Flow, here's why that happened.

You can access Flow in two ways: Either by directly signing up for Flow, or through your existing Zoho One account.

If you directly sign up for a Flow account (even while having a Zoho One account), a 15-day free trial period will begin as soon as you create an organization through this account. When this trial period expires, you're moved to the free plan, where you will have access to a smaller number of flows and tasks in comparison to Zoho One's licensing terms. This happens because the organization is not mapped to your Zoho One account, and therefore is considered a standalone Flow account.

To solve this and access Flow through Zoho One, you need to explicitly add Flow to your list of applications in Zoho One.

Let's consider a scenario where you are a part of four organizations in Flow, and you want to access one of them through your Zoho One account. Here is a quick guide to help you through this process.

## Steps to map Zoho Flow Organization to Zoho One Account

**Case 1:** You have not accessed any other application through Zoho One.

You'll automatically be prompted to map any one of your Flow organizations.

| 2011 One                  |                                | Choose the account which needs to be mapped to Zoho One |                               |                                |                |         |      |  |  |  |  |
|---------------------------|--------------------------------|---------------------------------------------------------|-------------------------------|--------------------------------|----------------|---------|------|--|--|--|--|
|                           | DOMAINS                        | Choose any one of accounts                              | from the given list of apps v | which needs to be associated w | vith Zoho One. | USERS   |      |  |  |  |  |
|                           |                                | Flow                                                    |                               |                                |                |         |      |  |  |  |  |
|                           |                                | Select Portal                                           | ^                             |                                |                |         |      |  |  |  |  |
| Add Applicati             | ions                           | Tom's Organizat<br>Tom Lee                              | ion                           |                                |                |         |      |  |  |  |  |
| choose one of the existin | ig applications to zono one. I | Bella's Organiza<br>Bella Stone and To                  | tion<br>om Lee                |                                |                |         |      |  |  |  |  |
| Choose applications       |                                | Frank's Organiza<br>Tom Lee and Fran                    | ation<br>k Wilson             |                                |                |         |      |  |  |  |  |
| CRM                       | Mail                           | Not Bruce's Organiz<br>Tom Lee and Bruc                 | ation iq<br>e Turner          | Books                          | Desk           | Docs    |      |  |  |  |  |
|                           | 10007                          |                                                         | Ē.                            | All and a second               | ſ              | To a    |      |  |  |  |  |
| Projects                  | Sprints                        | Campaigns                                               | Survey                        | SalesIQ                        | Social         | Reports |      |  |  |  |  |
|                           | ß                              |                                                         |                               |                                | <b>0</b>       |         |      |  |  |  |  |
| Motivator                 | Forms                          | Vault                                                   | Connect                       | Sites                          | Subscriptions  | Invoice | Next |  |  |  |  |

Choose the organization that you want to access through Zoho One, and you're done.

**Case 2:** You already have other applications mapped to your Zoho One Account.

1. In the **Applications** tab click the **Add** icon.

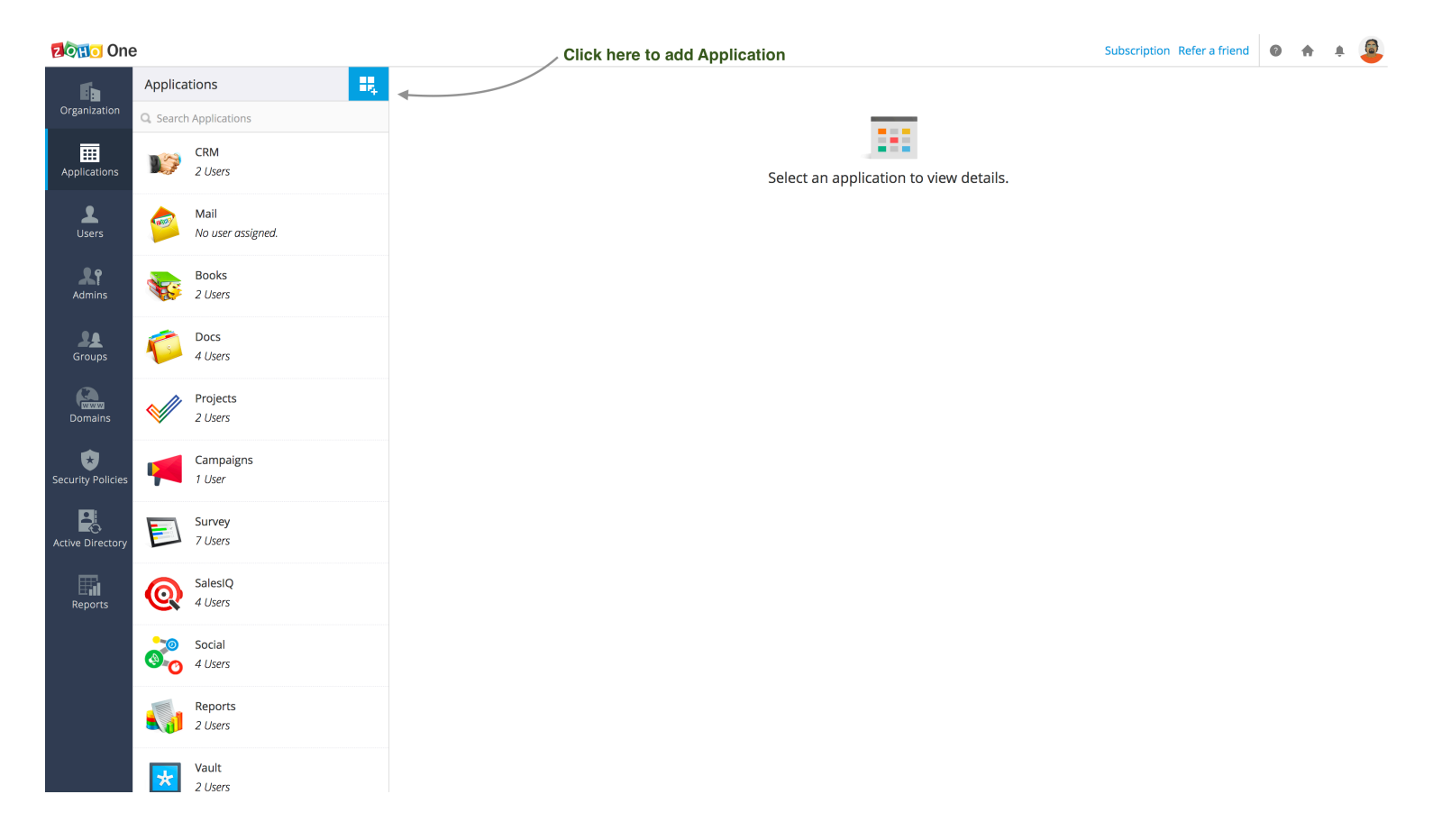

2. Find Flow in the list applications, then add it.

| Done One          |                                |             | Subscription                                                                                                    | Refer a friend | 0 | ÷ 4    | ı 🧧 |
|-------------------|--------------------------------|-------------|----------------------------------------------------------------------------------------------------|----------------|---|--------|-----|
| Organization      | Ali                            | (0)         | ShowTime<br>A presentation delivery platform that lets you engage and interact with your audience in real-time, measure your presentation                                                                                                    |                |   | Add    |     |
| Ē                 | Sales and Marketing            |             | performance and establish yourself as a speaker. Learn More                                                                                                    |                |   |        |     |
| Applications      | Email and Collaboration        |             | Meeting                                                                                                    |                |   | Add    |     |
| <b>1</b>          | Help Desk and Customer Support | -4r         | Host secure online meetings with anyone, anywhere in the world. Learn More                                                                                                    |                |   |        |     |
| Users             | rs Finance                     |             |                                                                                                    |                |   |        |     |
|                   | Human Resources                | × The       | Sign<br>A complete digital signature app for business signatories, Learn More                                                                                                    |                |   | Add    |     |
| Admins            | Business Process               |             |                                                                                                    |                |   |        |     |
| Groups            | Custom Apps                    | 1           | PageSense<br>Increase website conversions by analysing visitor behaviour and A/B testing ideas in real time. Learn More                                                                                                    |                |   | Add    |     |
| Domains           | Domains                        |             | Custom Apps (Powered by Zaho Creator)                                                                                                    |                | _ |        |     |
| Security Policies |                                |             | Create custom applications to automate your business processes. Learn More                                                                                                    |                | ľ | lanage |     |
| Active Directory  |                                |             | Forms<br>Build powerful online forms, gather actionable data and complete your workflows - as you go. Inspire your mobile workforce and stay<br>productive. Learn More                                                                                                    |                |   | Added  |     |
| Reports           |                                |             | flau.                                                                                                    |                |   |        |     |
|                   |                                | <b>\$</b> 2 | Zoho Flow is an integration platform for effortlessly connecting web applications and automating complex business workflows. Create<br>and customize integrations, adapt to dynamic business needs, and collaborate with your teammates to build centralized workflows.<br>Learn More |                |   | Add    |     |
|                   |                                |             | Click to add Zoho Flow                                                                                                    | N              | / | /      |     |
|                   |                                |             |                                                                                                    |                |   |        |     |

3. Select the Flow organization that you would like to associate with your Zoho One account, then click **Next**.

**Note:** If you have only one Flow organization, it will automatically be linked to your Zoho One account when you add Flow.

ZOHO One

| Organization      | Add Flow                                         |
|-------------------|--------------------------------------------------|
| Applications      | + Create a New Account                           |
| <b>1</b>          | Or, Choose existing account below                |
| Users             | Tom's Organization                               |
| Admins            | Bella's Organization Bella Stone and Tom Lee     |
| Groups            | Frank's Organization<br>Tom Lee and Frank Wilson |
| Domains           | Bruce's Organization<br>Tom Lee and Bruce Turner |
| Security Policies | Next Cancel                                      |

4. You'll be asked to confirm your action. Click Yes, Associate.

| ZOHO One         |                                                                                                    | Subscription R | efer a friend | 0 | • | ŧ ( |  |
|------------------|----------------------------------------------------------------------------------------------------|----------------|---------------|---|---|-----|--|
| Organization     | Add Flow                                                                                                    |                |               |   |   |     |  |
| Applications     | The existing 3 user(s) in Bella's Organization account are already in your Zoho One account.<br>Are you sure you want to associate your account with Zoho One ? |                |               |   |   |     |  |
| Users            | Tes, Associate Calice                                                                                                    |                |               |   |   |     |  |
| Groups           |                                                                                                    |                |               |   |   |     |  |
| Domains          |                                                                                                    |                |               |   |   |     |  |
| Active Directory |                                                                                                    |                |               |   |   |     |  |

With this, you will have successfully mapped Flow to your Zoho One account. You will now be able to view your Flow organization details from within Zoho One; Enterprise plan task limits will apply based on number of users

purchased.

Please contact Zoho One support (<u>support@zohoone.com</u>) if you've already associated a different Flow organization with your Zoho One account and wish to change it.

Please write to <a href="mailto:support@zohoflow.com">support@zohoflow.com</a> if you have any other questions or suggestions related to Flow.